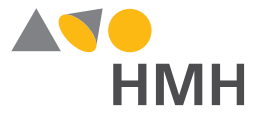

# HMH SOCIAL STUDIES \* FLORIDA \*

# Digital Highlights

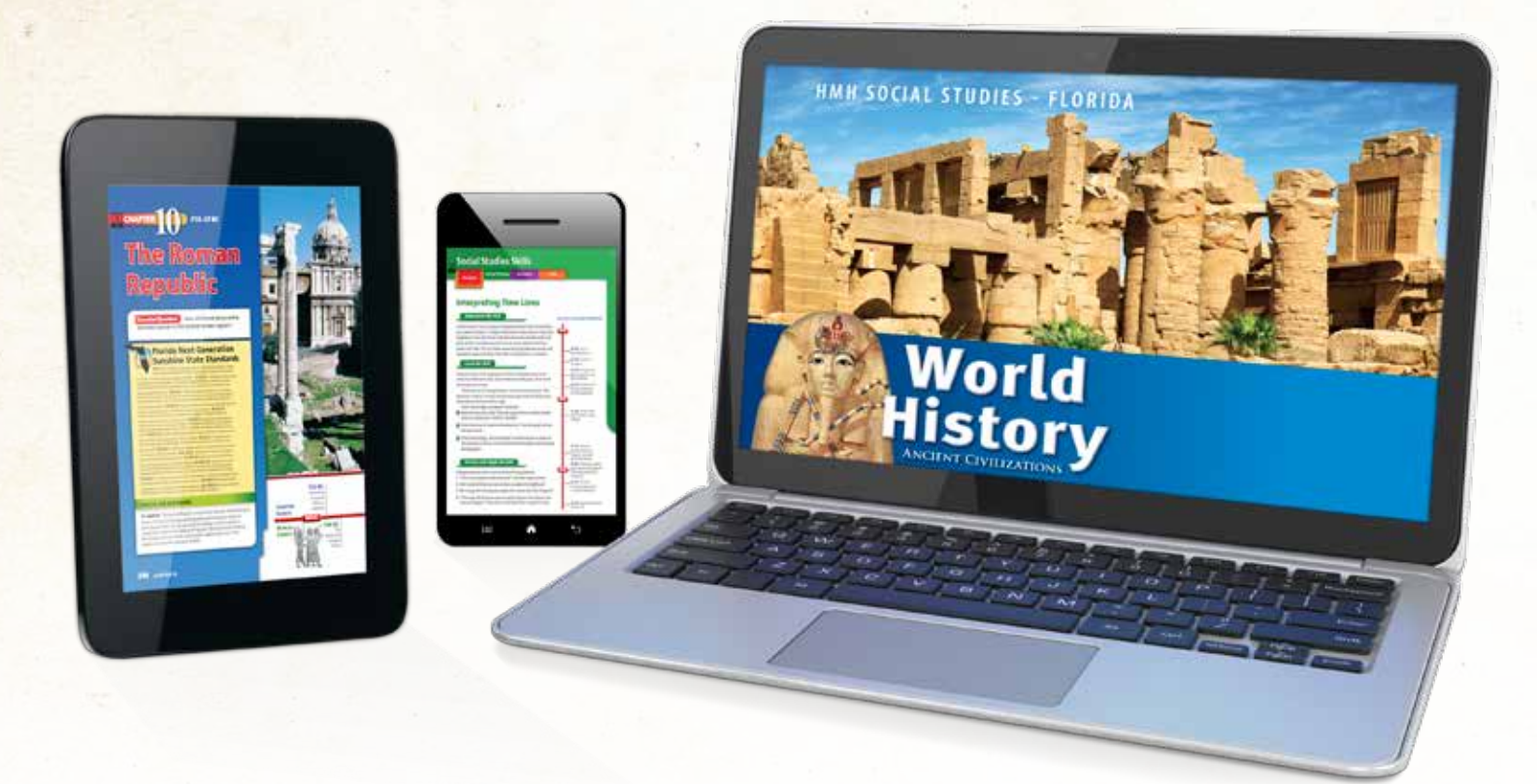

### UNCOVER THE **CONNECTIONS**

# **HMH Social Studies** Florida Online Program Highlights

Experience HMH Social Studies © 2018, Florida

START

**Guided Tour** 

Watch first!

Teacher eBook

**Teacher eBook and Resources** 

Interactive lessons and planning

tools include support for English

language learners, advanced

learners, and students who need extra support.

- 1. Login to my.hrw.com
- 2. Enter sample word: FLSS17
- 3. Write down your username and password
- 4. Bookmark the login page for easy return

| NAME OF TAXABLE PARTY.                                     | unine i                                                              |  |  |  |  |
|------------------------------------------------------------|----------------------------------------------------------------------|--|--|--|--|
| Reported Depart Internation<br>and Internation Association | Welcome to Holt McDougal Online!                                     |  |  |  |  |
| This Research                                              | ) pin press) registered.                                             |  |  |  |  |
| Present Schemation                                         | (hereine                                                             |  |  |  |  |
| Ballona.                                                   | Passent                                                              |  |  |  |  |
|                                                            | Log in                                                               |  |  |  |  |
|                                                            | Conseit anno americano se americanti                                 |  |  |  |  |
|                                                            | Law & New Lines and Josephin for a program.                          |  |  |  |  |
|                                                            | Register                                                             |  |  |  |  |
|                                                            | Fair or Executer will a complex will only react to provide a program |  |  |  |  |
|                                                            | Preview                                                              |  |  |  |  |
|                                                            |                                                                      |  |  |  |  |
|                                                            |                                                                      |  |  |  |  |
|                                                            |                                                                      |  |  |  |  |

1. mySmartPlanner 2. Assignments

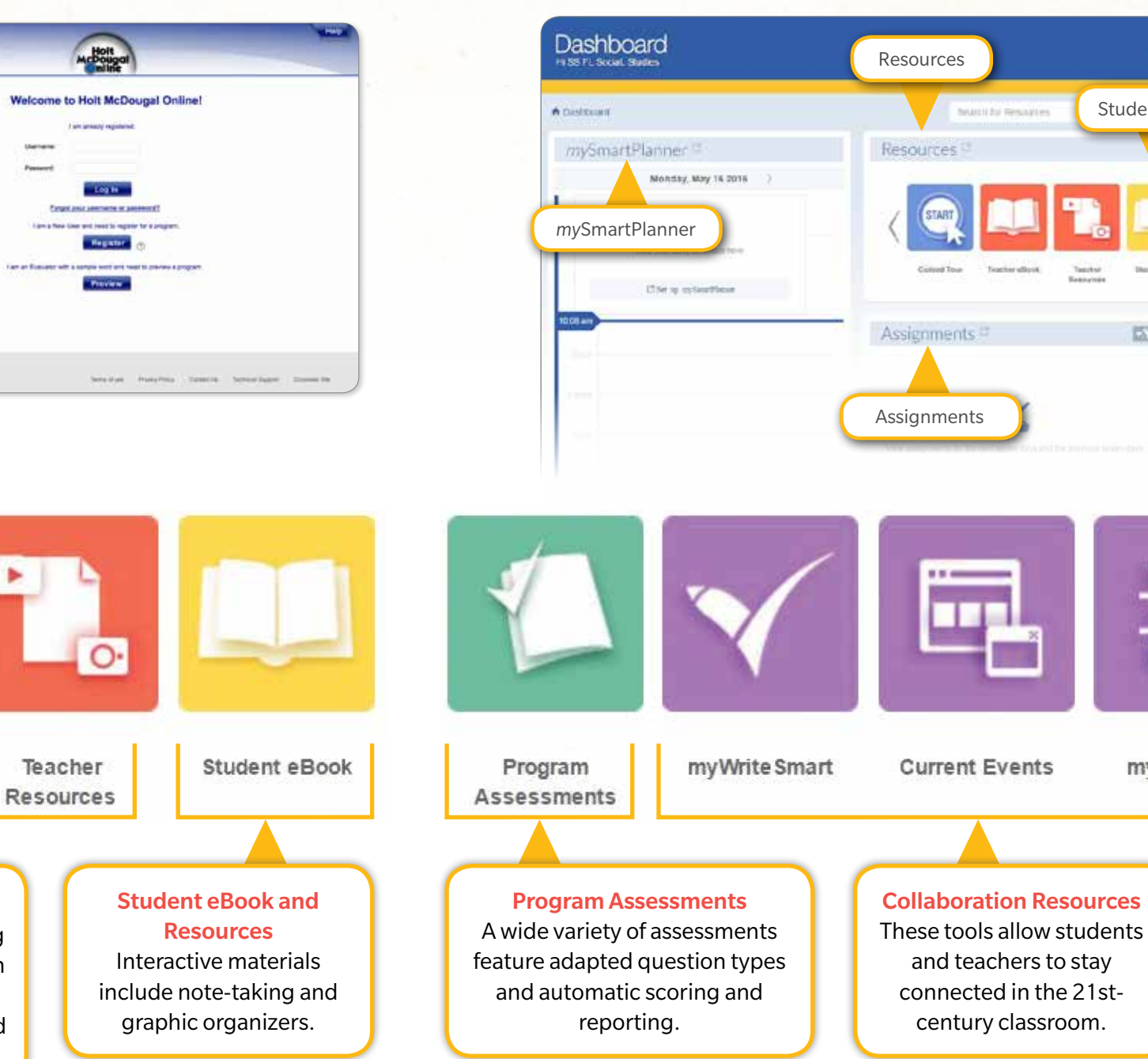

**TIP:** When you click on an icon, it will open in a new window.

#### Your personalized Teacher Dashboard is organized into four main sections:

3. Resources 4. Reports Figme | Log Out + Help Ger Student eBook E Browse HAR MARKETPLACE 122 Reports 157 DVH 78% NUMBER OF STREET, h Reports Select program from the **Program** Selector drop-down menu. myNotebook

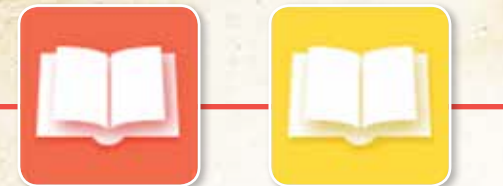

# eBook Module and Lesson Navigation

The Teacher navigation bar provides easy access and navigation to all online tools and resources.

**Teacher eBook** 

Student eBook

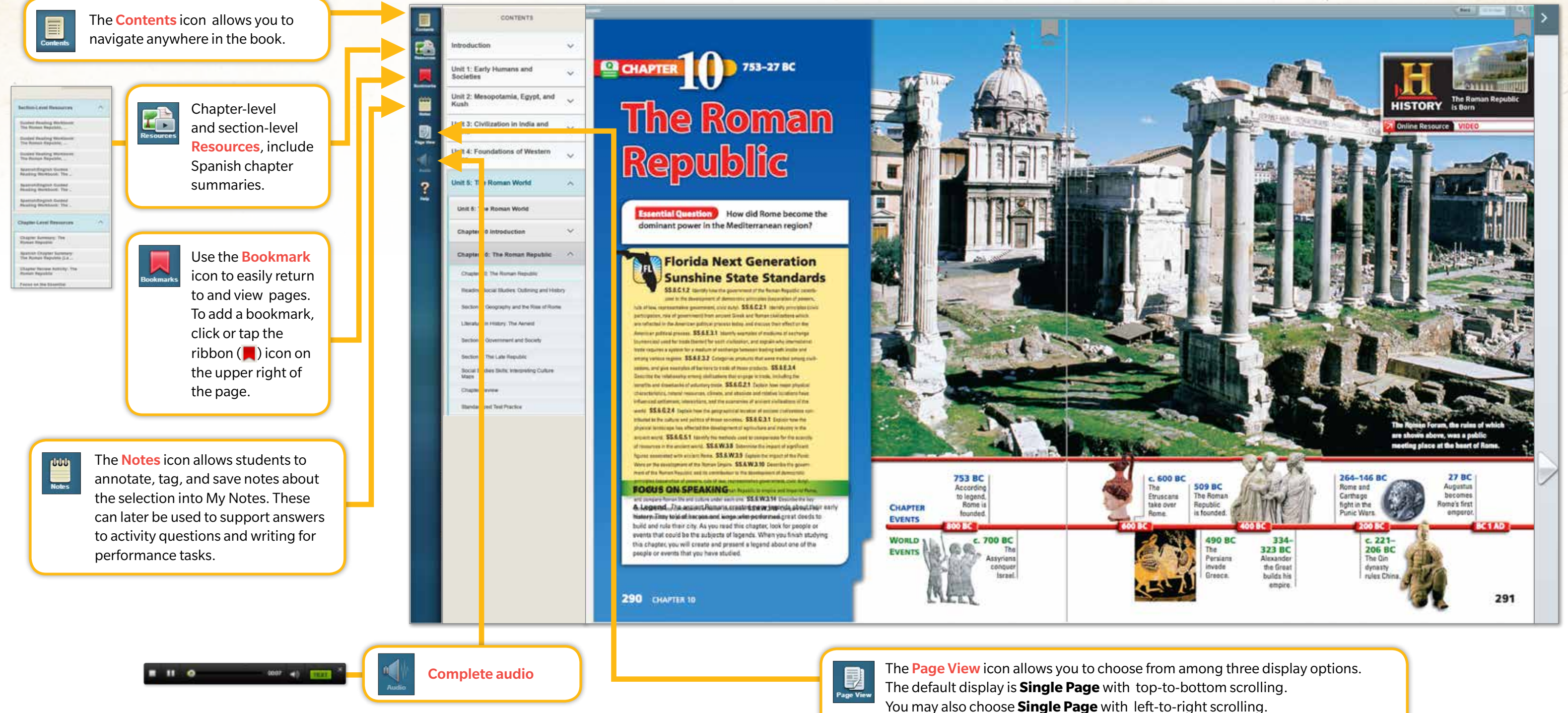

**TIP:** Use arrows to page forward through the eBook.

For material that is best displayed across two pages, choose **Double Page** view.

# Promoting Inquiry and Active Learning in Every Lesson

Student eBook

Each lesson includes the tools and instructional supports needed to challenge students to approach history through active inquiry.

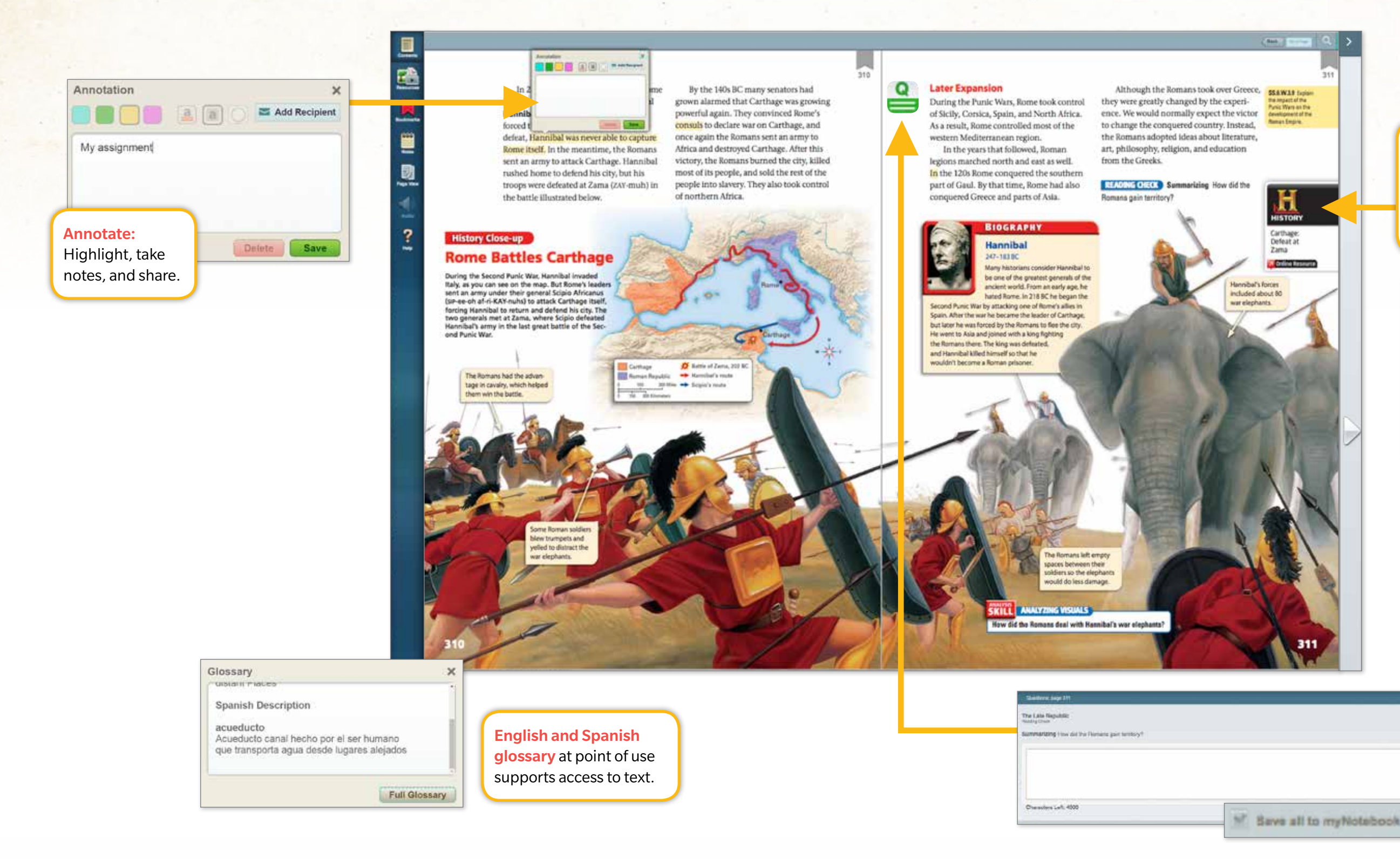

**TIP:** Multimedia resources are embedded at point of use in the Teacher eBook too!

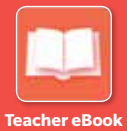

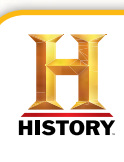

G

**Primary Sources** provide various opportunities for analysis with multiple types of resources including original video footage from HISTORY<sup>®</sup>.

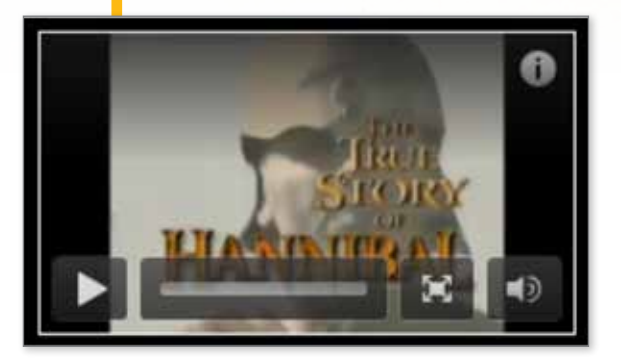

#### Embedded

questions promote close reading of complex text and analysis of primary sources, maps, and visuals. Students can save, print, and share with teachers.

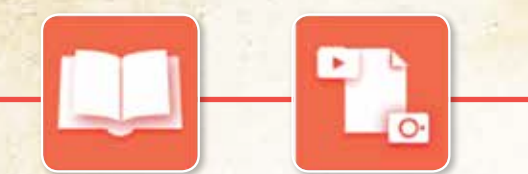

Teacher eBook

**Teacher Resources** 

# Teacher Flexibility and Customization

Access a variety of instructional resources and tools to personalize learning and support all students.

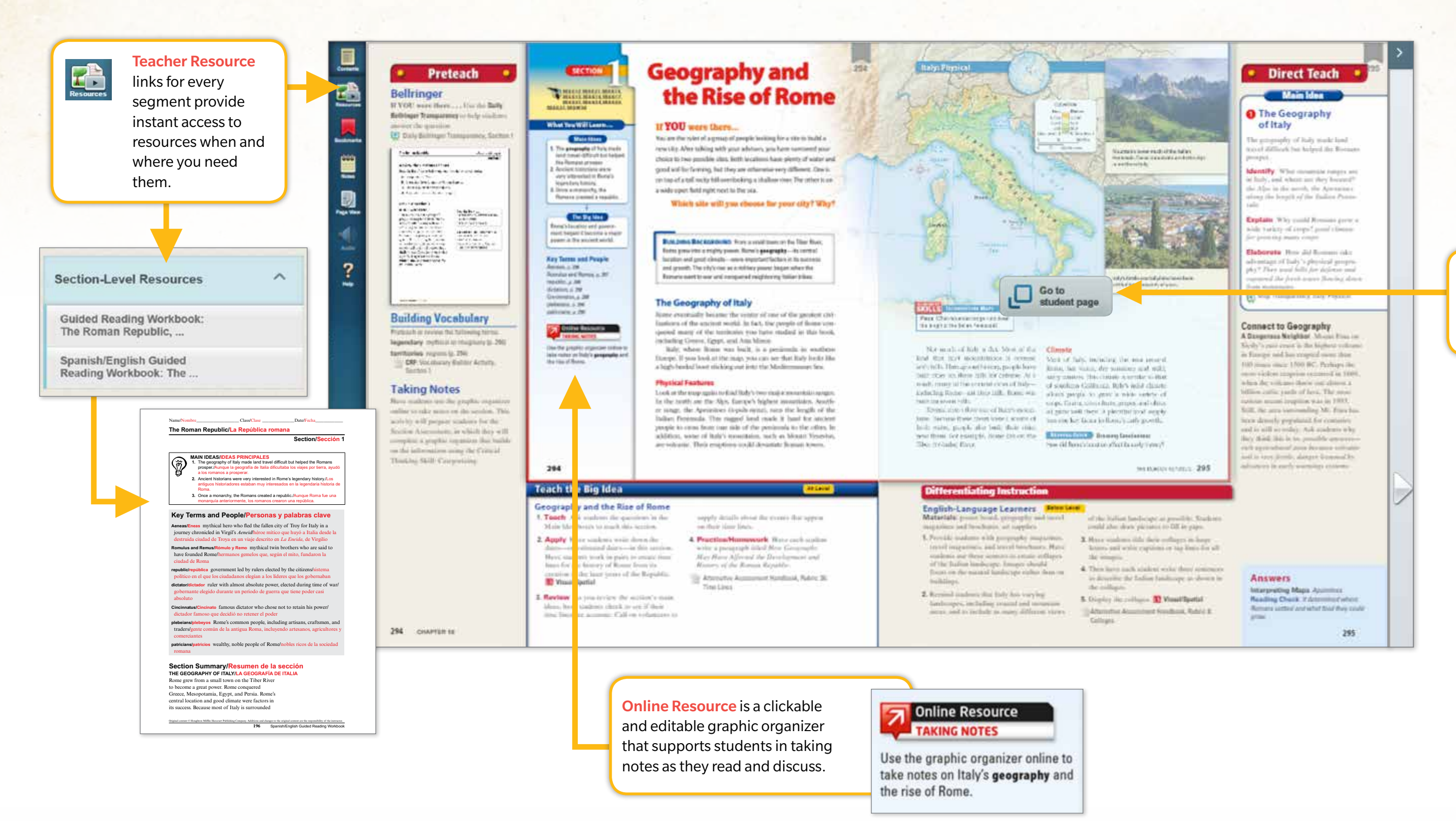

**TIP:** Use the Student Resources icon in the Student eBook to link to all student resources.

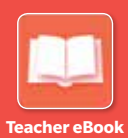

0

Go to easily navigates to student book pages.

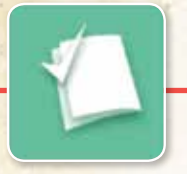

## Assessments Prepare Students for EOC Success

Program Assessments Program Assessments offer a wide variety of assessment types including End-of-Segment, End-of-Chapter, and End-of-Unit assessments, as well as End-of-Course Prep.

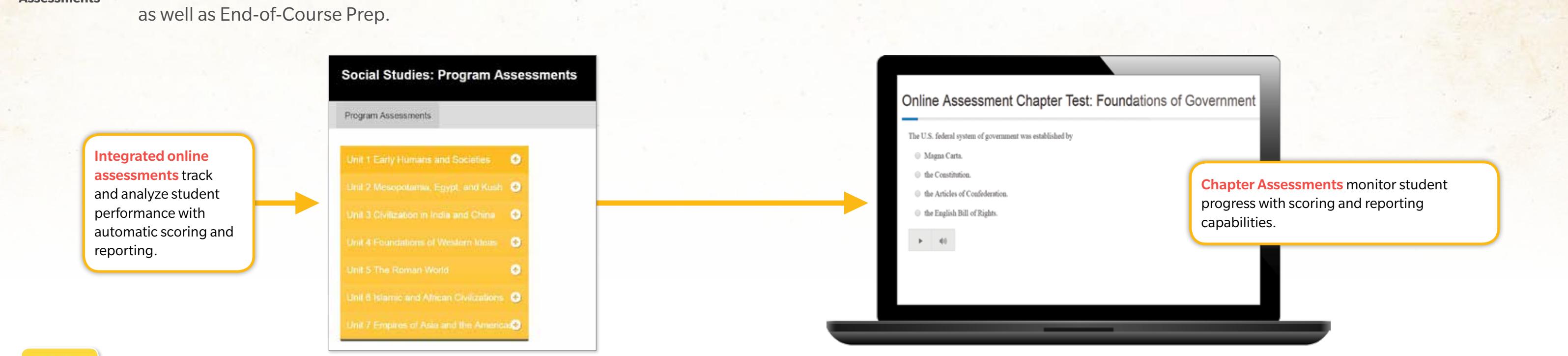

|      |                                                                                                    | DISACTIONS: Read each question, and write the<br>letter of the best response.                                                                                                    | C Fromat notifes were safed<br>A participes                                                                                                    | Florida Standardized Test Practice                                                                                                    |
|------|----------------------------------------------------------------------------------------------------|----------------------------------------------------------------------------------------------------|----------------------------------------------------------------------------------------------------|----------------------------------------------------------------------------------------------------|
| FRAC | Students have one-click<br>access to Florida Test<br>Practice available within<br>the Student eBook at<br>the end of sections and<br>chapters. | It there may to answer the following services: In the order is which fidnes expanded its control to the fidness may be in the following services of latters? It was a service in which fidness expanded its control to the fidnetsmass majors is shown by which of the tobowing sequences of latters? It was a service is which fidness expanded its control to the fidnetsmass majors is shown by which of the tobowing sequences of latters? It was a service is which fidness expanded its control to the fidnetsmass majors is shown by which of the tobowing sequences of latters? It was a service is the fidnet is power and influences the fidnetsmass majors. It will be the fidnet is power and influences the fidnetsmass majors. It was a domaxate. In these second power and on tay form second in the power and on tay form a second power and influences the interval fidnets and containes. In the power second to flay form second in the power and influences to a second power and influences to a second power and the power and power and power power | B. polosiers D. thoma. D. mountain the second second seco | Use the map on your textbook page to answer the following question.<br>1. The order in which Rame expanded its control in the Mediamanean region is shown by which of the following sequences of laters?<br>2. Y-W-X<br>3. Y-W-X<br>3. Y-W |

**TIP:** Accessibility options are available by clicking on <sup>III</sup> in the top right corner.

# 

**Current Events** 

### **Innovative Collaboration Tools** and **Exclusive Partnerships** Connect Students to the **Story in History**

Current Events Site features trustworthy articles on today's news that connect what students learn to the world around them.

#### Polls

What do you think should be done with **Confederate flag** symbols on state government property?

Keep them as is because they're historic. (39%)

Remove them immediately. (32%)

Let the people of each state vote on it. (29%)

> **Polls** connect students throughout the nation.

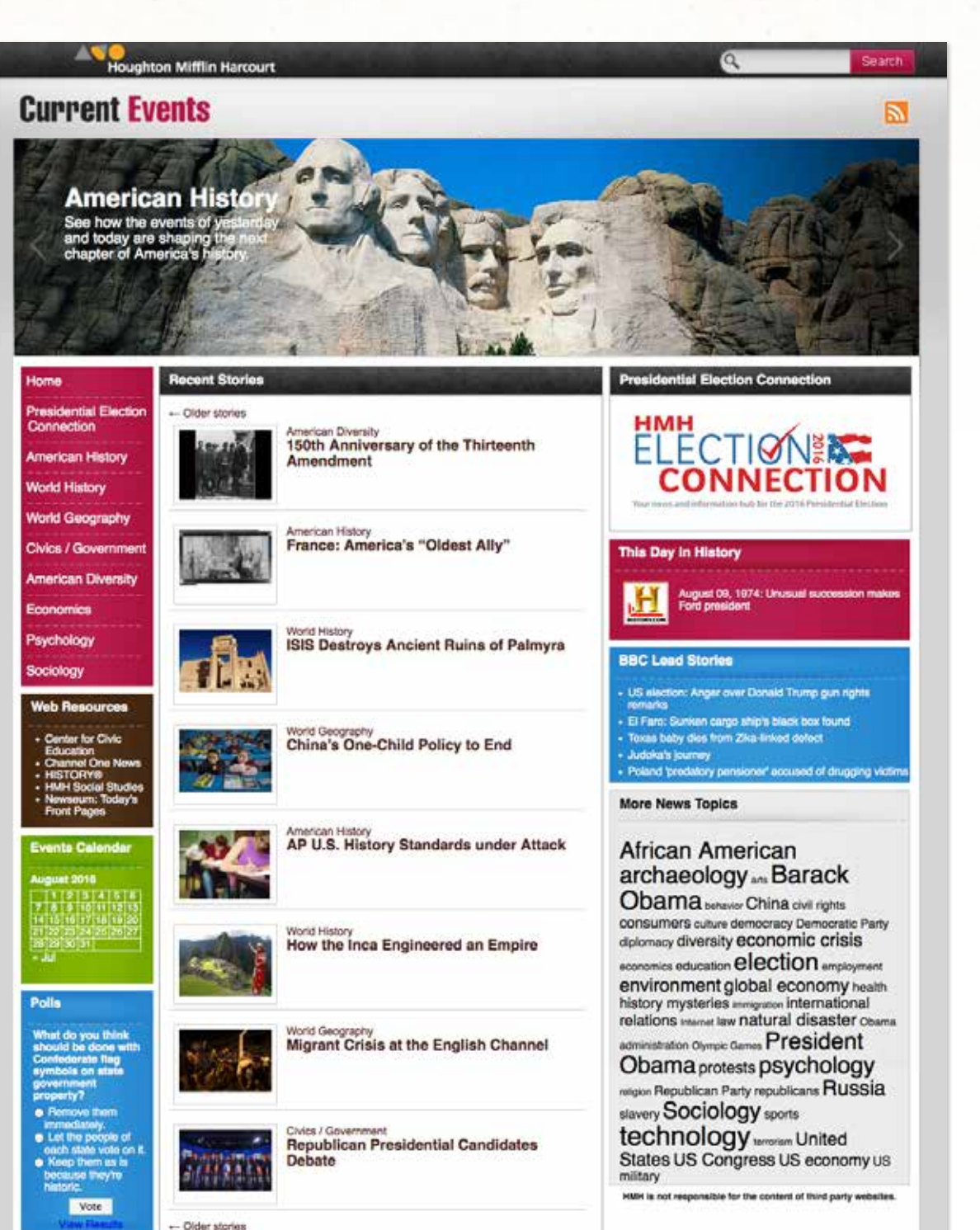

G + + 4 + + 1 + Sec. 8. 8 14 An other and the Thermal Press, Brans & Grans & Street Press, Press, **myWriteSmart** provides a digital workspace for writing, collaborating, and publishing. **F** mvNotebook ? **myNotebook** allows teachers to communicate

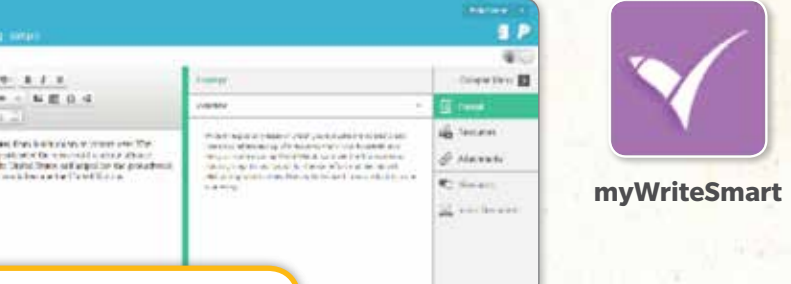

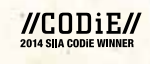

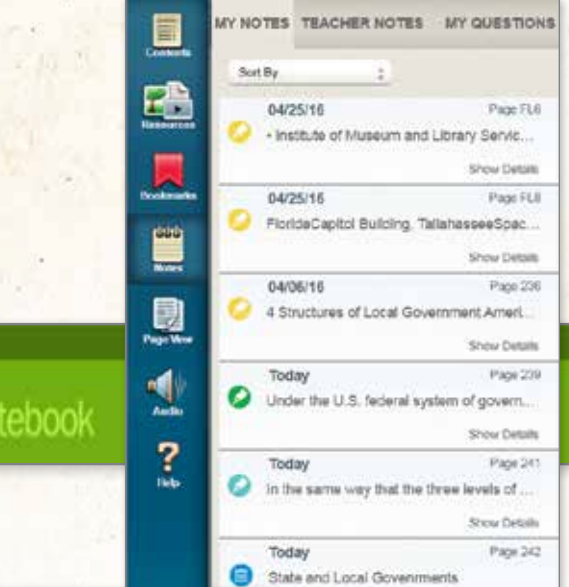

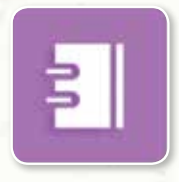

#### myNotebook

with students and to review their notes. annotations, and answers to analysis questions.

### HMH SOCIAL STUDIES \* FLORIDA \*

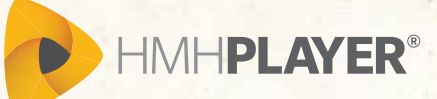

Flexibleonline and offline access; sync work when you return onlineCustomizableadd your own lessons and open-source contentCollaborative"Raise a Hand" during lessons

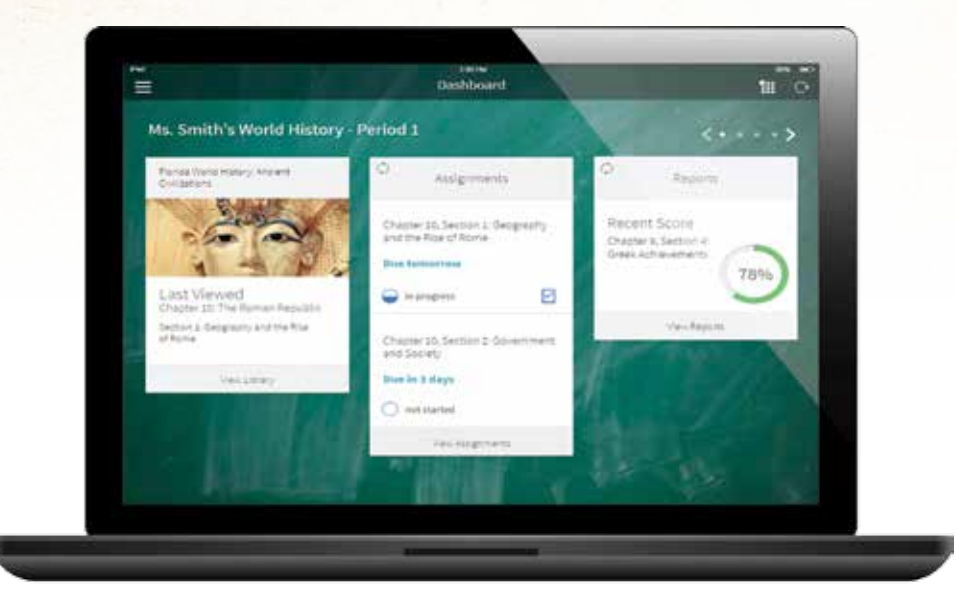

#### UNCOVER THE **CONNECTIONS**

Sign up for an evaluation account now. Visit **learn.hmhco.com/SuccessFL** 

- 1. Select Sample Now
- 2. Enter sample word: FLSS17
- 3. Write down Username and Password
- 4. Log in at my.hrw.com
- 5. **Bookmark** the login page for easy return

HISTORY

For more information on our Florida Social Studies programs and our customized professional learning solutions, visit:

learn.hmhco.com/SuccessFL

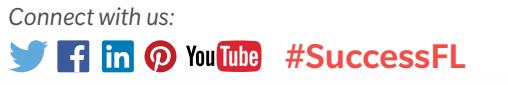

HISTORY<sup>®</sup> and the "H" logo are trademarks of A&E Television Networks LLC. All rights reserved. CODiE is a registered trademark of the Software and Information Industry Association. Houghton Mifflin Harcourt.<sup>10</sup>, HMH<sup>®</sup> Channel One News<sup>®</sup>, and HMH Player<sup>®</sup> are trademarks or registered trademarks of Houghton Mifflin Harcourt. © Houghton Mifflin Harcourt. All rights reserved. Printed in the U.S.A. 08/16 MS181921